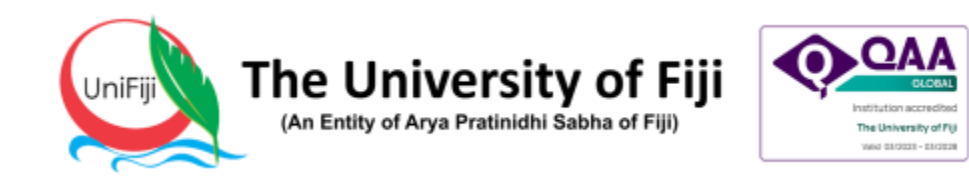

# Online Registration Portal Guide

Welcome to the Online Registration Portal! Follow these steps carefully to complete your registration.

#### Contents

| 1. Accessing the Portal                               |
|-------------------------------------------------------|
| 2. Login Methods Available                            |
| 3. Important: How to Get Your Login Details           |
| 4. Logging In 4                                       |
| 5. Update Your Contact Information5                   |
| 6. Registration Page Overview                         |
| 6.1 Start Tour (Assistance for New Students)7         |
| 6.2 Fields to Complete on the Registration Form7      |
| 7. Adding Courses                                     |
| 8. Finalizing Your Registration                       |
| 9. School Approval and OReg Approval8                 |
| 10. After Approval: Upload Registration Fee Document9 |
| 11. Email Notification about General Fees9            |
| 12. Finance Team Processing                           |
| 13. Successful Registration                           |
| •• Need Help?                                         |

## 1. Accessing the Portal

• Open your web browser.

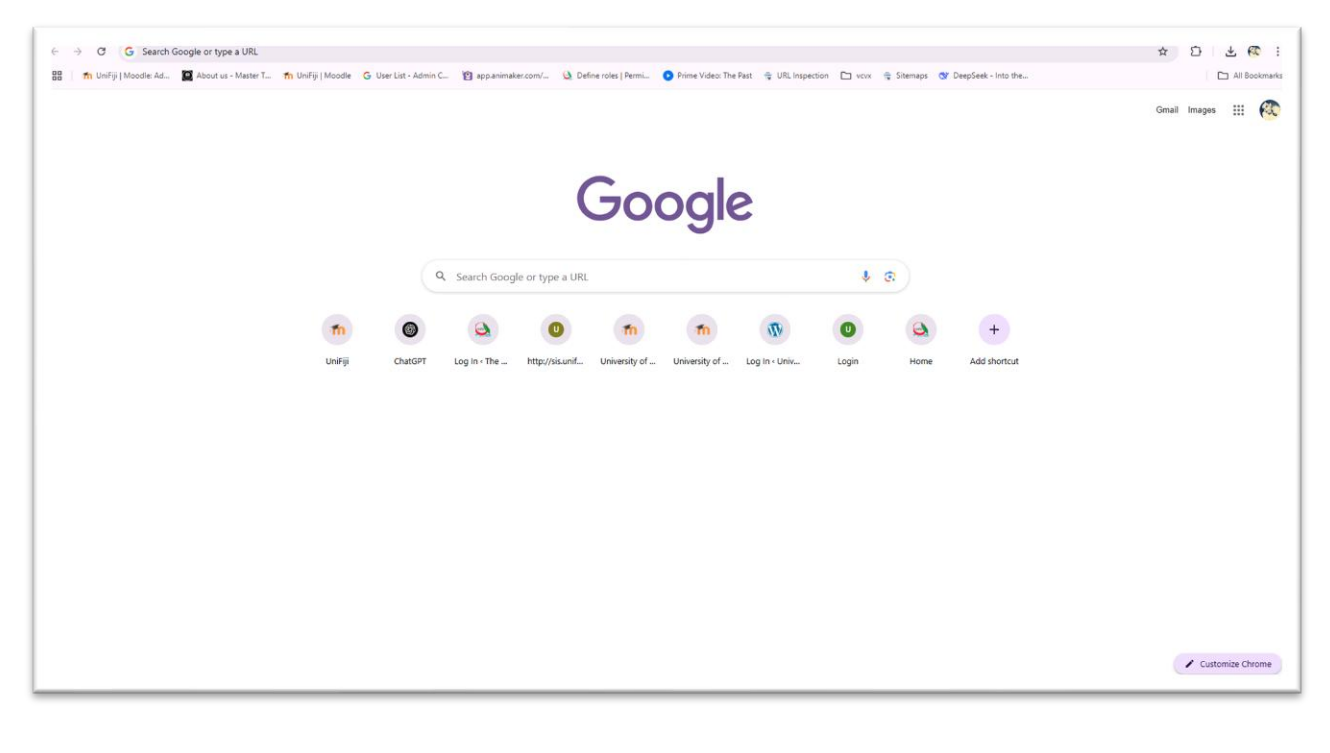

• Visit: https://web.unifiji.ac.fj:81/reg/Login

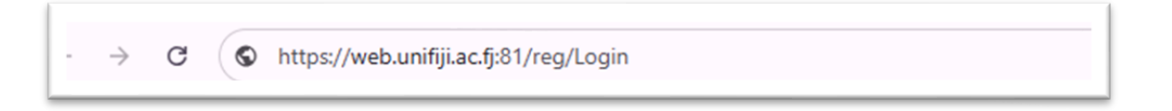

• You will land on the **Login Page**.

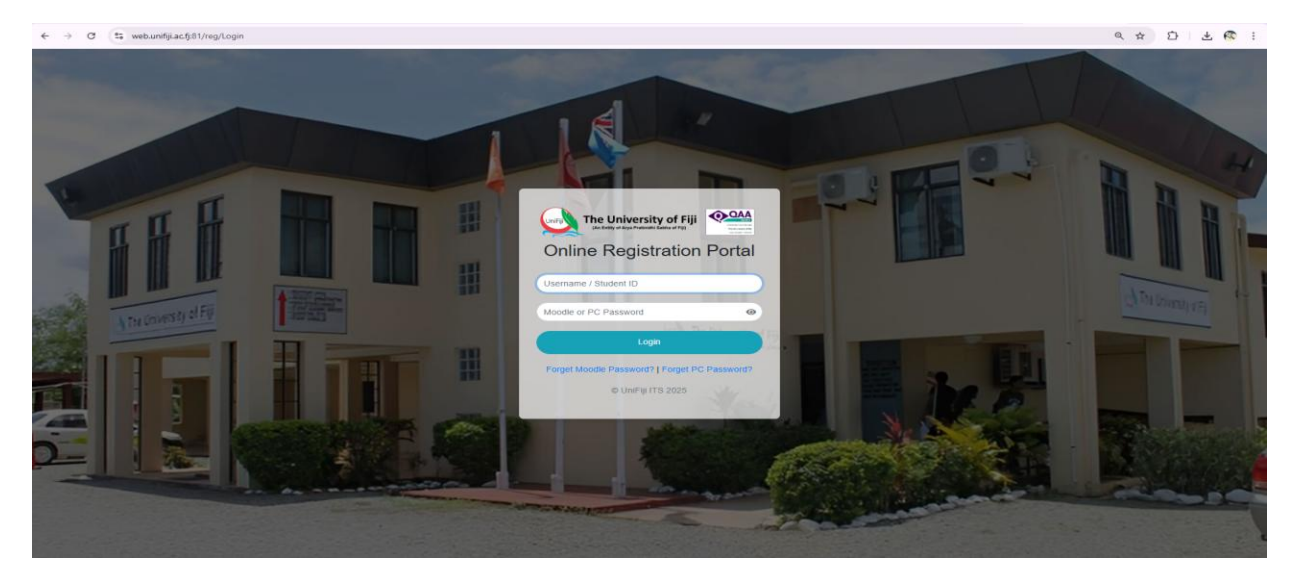

## 2. Login Methods Available

You can use two types of login options:

- 1. PC Login
- 2. Moodle Login

Choose the appropriate login method based on your account type.

## 3. Important: How to Get Your Login Details

Before you can log in, you must **obtain your login credentials**.

To receive your login details:

• Send a copy of your **signed Offer Letter** to:

offerletteracceptance@unifiji.ac.fj

• After verification, you will be emailed with your login credentials.

 $\mathbb{X}$  Please allow up to 1 day after submission for your login details to be emailed.

#### 4. Logging In

- Once you receive your login credentials:
  - Choose **PC Login** or **Moodle Login**.
  - Enter your Username and Password.
  - Click Login.

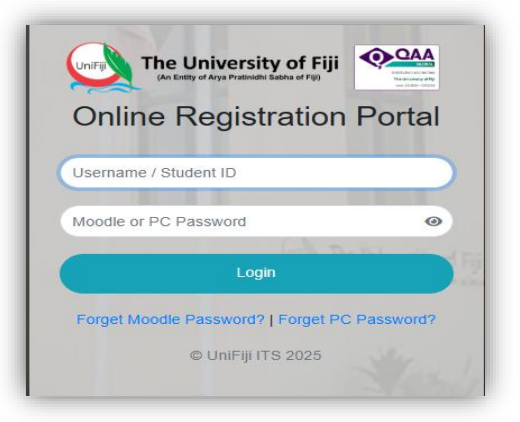

# 5. Update Your Contact Information

- After successful login, you will be automatically prompted to fill in your Contact Information.
- Complete the following fields:
  - Current Contact
  - Residential Address
  - Emergency Contact Name
  - Emergency Contact Relationship
  - Emergency Contact Phone
  - Emergency Address

Make sure the information is accurate and up to date. Click on the Update Contact Button.

#### ✓ All fields must be completed to proceed.

|         | UniFiji<br>The University of Fiji<br>(An Entity of Arya Pratinidhi Sabha of Fiji) |        |
|---------|-----------------------------------------------------------------------------------|--------|
|         | Online Registration                                                               |        |
| Welcome | e : Aniket Prasad Start Tour                                                      | Logout |
| Curre   | Update Your Contact Information                                                   |        |
| Your F  | Residental Address:                                                               |        |
| Emerg   | gency Contact Name:                                                               |        |
| Emerg   | gency Contact Relationship:                                                       |        |
| Emerg   | gency Contact Phone:                                                              |        |
| Emerg   | gency Address:                                                                    |        |
|         | Update Contact                                                                    |        |
|         | © 2025 University of Fiji. All rights reserved.                                   |        |

## 6. Registration Page Overview

After updating your contact details, you will land on the **Registration Page**.

(\*\*\*) On the left sidebar, you will see important links:

• Programmes by School:

View the list of programmes offered under each school (e.g., School of Business, Law, Science, etc.)

- **Course Offering:** Browse the available courses for the academic year.
- 2025 Registration Fee Information: View the registration fees for different programmes and important notes on payments.
   Available Payment Options:

See the payment methods available, including:

- Online Payment
- Bank Transfer
- In-person Payment at University

| Close ×                                                                    |
|----------------------------------------------------------------------------|
| Student User Manual                                                        |
| SCHOOL OF BUSINESS AND ECONOMICS                                           |
| SCHOOL OF HUMANITIES & ARTS                                                |
| SCHOOL OF LAW                                                              |
| SCHOOL OF SCIENCE & TECHNOLOGY                                             |
| SCHOOL OF MEDICINE and HEALTH SCIENCES                                     |
| CENTRE FOR ITAUKEI STUDIES                                                 |
| Undergraduate Course Offering - Semester & Trimester I<br>2025             |
| Postgraduate, Master, Phd Course Offering - Semester &<br>Trimester I 2025 |
| 2025 Registration Fee Information                                          |
| Available Payment Options                                                  |

#### 6.1 Start Tour (Assistance for New Students)

At the top of the Registration Page, you will see a **Start Tour** button.

- Click on the **Start Tour** to get step-by-step guidance through each field on the Registration Form.
- The tour explains the purpose of each section, helping you fill in the form accurately.

|                         | Deres d                                        |            |
|-------------------------|------------------------------------------------|------------|
| Welcome : Aniket        | Prasad                                         | Start Iour |
| Select from Active      | Postgraduate Diploma in Information Technology |            |
| Programmes:             |                                                |            |
| Select from Offered     | ITC491 - Research Methodology I                |            |
| Courses:                |                                                |            |
| Semester / Trimester /  | Semester 1                                     |            |
| MBB2:                   |                                                |            |
| Year:                   | 2025                                           |            |
| Campus:                 | SAW                                            |            |
|                         |                                                | Add Course |
|                         |                                                | Add Course |
| No Courses Have Been Se | ected Yet                                      |            |
|                         |                                                |            |

#### 6.2 Fields to Complete on the Registration Form

You will be required to fill out the following:

- Select from Active Programmes: Academic programme you have been offered (e.g., BA, BCom, LLB, MBBS, etc.).
- Select from Offered Courses:
- Select the courses you wish to enroll in for the upcoming semester or trimester.
- Semester / Trimester / MBBS: Indicate whether you are registering for a Semester-based, Trimester-based, or MBBS programme.
- Year: Select your academic year.
  Campus:

Campus where you will be attending classes (e.g., Saweni, Samabula).

**Tip:** Follow the prompts carefully during the Start Tour to ensure you fill in the correct information.

## 7. Adding Courses

Once you fill out the above details:

- Click the "Add Course" button.
- The selected course(s) will appear in a **table displayed below the form**.

#### Important Notes:

- You can select multiple courses at once.
- You must follow the **maximum allowed units** for each term:
  - **Preferably 3 Units** per semester/trimester.

**Tip:** Only add the number of units you are permitted to register for based on your programme regulations.

| Programme                                      | Course                                     | Trimester / Semester / MBB | 5 Year | Campus | Delete |
|------------------------------------------------|--------------------------------------------|----------------------------|--------|--------|--------|
| Postgraduate Diploma in Information Technology | ITC491 - Research Methodology I            | Semester 1                 | 2025   | SAW    | Delete |
| Scr                                            | roll From Left To Right To View The Entire | e Table on Mobile          |        |        |        |
|                                                |                                            | Submit Registr             | ation  |        |        |

## 8. Finalizing Your Registration

After adding all your courses:

- Review the **table below** to confirm your selected courses.
- If everything is correct:
  - Scroll down and click the "Submit" button below the table.

**I** Once you submit, your course registration will be officially applied.

#### 9. School Approval and OReg Approval

After submission, your registration will go into two approval stages:

- 1. School Approval (Academic Department approval)
- 2. **OReg Approval** (Office of the Registrar approval)

#### **\*** Status Tracking:

- You can see your application status in the same course table.
- Status will initially show as **Pending**.

| Programme                                               | Course                             | Trimester /<br>Semester | Year | Campus | School<br>Approval | OReg<br>Approval | Registration<br>Fee | Finance<br>Processing | Date<br>Applied |
|---------------------------------------------------------|------------------------------------|-------------------------|------|--------|--------------------|------------------|---------------------|-----------------------|-----------------|
| Postgraduate<br>Diploma in<br>Information<br>Technology | ITC491 - Research<br>Methodology I | Semester 1              | 2025 | SAW    | Pending            |                  |                     |                       | 2025-04-<br>28  |

## 10. After Approval: Upload Registration Fee Document

Once both School Approval and OReg Approval are approved:

- The **Registration Fee** status will update to **Pending**.
- A new section will appear below the course table:

#### **Upload Registration Fee Document Here**

F You must upload proof of payment (e.g., scanned receipt or payment confirmation).

| Programme                                               | Course                             | Trimester /<br>Semester | Year | Campus | School<br>Approval | OReg<br>Approval | Registration<br>Fee | Finance<br>Processing | Date<br>Applied |
|---------------------------------------------------------|------------------------------------|-------------------------|------|--------|--------------------|------------------|---------------------|-----------------------|-----------------|
| Postgraduate<br>Diploma in<br>Information<br>Technology | ITC491 - Research<br>Methodology I | Semester 1              | 2025 | SAW    | Approved           | Approved         | Submitted           | Pending               | 2025-04-<br>28  |

## 11. Email Notification about General Fees

After both approvals:

- You will receive an email informing you:
  - The exact amount of **General Fees** you need to pay.
  - Payment instructions and deadlines.

| ? | Online Registration System <onlinereg@unifiji.ac.fj><br/>to me</onlinereg@unifiji.ac.fj>                                                | Feb 4, 2025, 1:43 PM 🛛 🛠 🕤                             |
|---|----------------------------------------------------------------------------------------------------|--------------------------------------------------------|
|   | Dear Student,                                                                                                    |                                                        |
|   | Your registration request has been approved by the Student Academic Services.                                                           |                                                        |
|   | Your enrollment fee breakdown is as below:                                                                                              |                                                        |
|   | General Service Fee - \$45.00                                                                                                    |                                                        |
|   | Student Association Fee - \$10.00                                                                                                    |                                                        |
|   | Total To Be Paid - \$55.00                                                                                                    |                                                        |
|   | We have 2 options where you can make the payment online. (Please note that you will need to capture/print the receipt or an<br>System): | y proof of payment to upload on to the Online Registra |
|   | Option 1: Bank Transfer                                                                                                    |                                                        |
|   | Bank Account Namer: The University of Fiji                                                                                              |                                                        |
|   | Bank Account Number: 9800966104                                                                                                    |                                                        |
|   | Bank Address: 1 Thompson Street, Suva                                                                                                   |                                                        |
|   | Bank Name: Westpac Banking Corporation                                                                                                  |                                                        |
|   | BSB or IBAN/SWIFT/Routing No WPACFJFX                                                                                                   |                                                        |
|   | Option 2: MPaisa                                                                                                    |                                                        |
|   | Make MPaisa payment to Business Name The University of Fiji                                                                             |                                                        |
|   | You can also make a manual deposit to our bank account stated in Option 1 and upload a snap of your deposit slip.                       |                                                        |
|   | Please write your Student ID Number, Year and Semester in the Narration of the deposit slip.                                            |                                                        |
|   | After you have done the payment, please login to the Online Regitstration System and upload your proof of payment. An optic             | on to upload the document has been activated on you    |
|   | login.                                                                                                    |                                                        |
|   | Once you upload the proof of payment, the application will be forwarded to the Finance department for verification and confirm          | mation of registration.                                |
|   | Thanke                                                                                                    |                                                        |
|   | Online Desistration System                                                                                                    |                                                        |

# 12. Finance Team Processing

- After uploading your Registration Fee document:
  - The **Finance Team** will verify your payment.
  - They will process your General Fees.

#### 13. Successful Registration

Once Finance confirms the payment:

- **Vour units will be officially registered.**
- **Vou will receive a confirmation email.**
- **Vou are now a fully registered student for the academic year.**

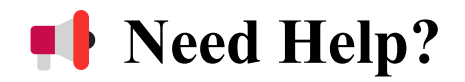

If you encounter any issues:

• Mail: itservices@unifiji.ac.fj